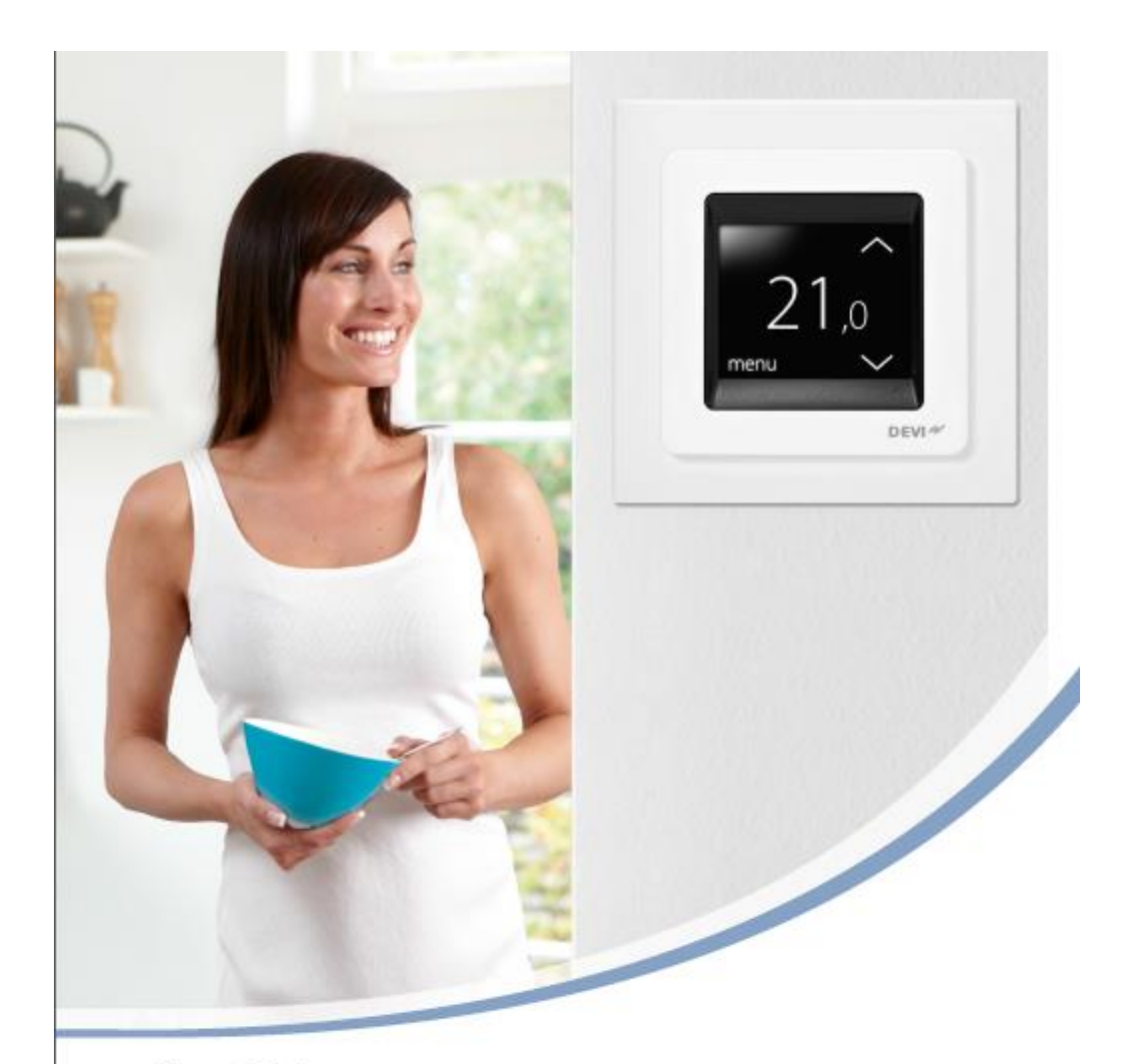

# User Guide **DEVIreg<sup>™</sup> Touch** Electronic Intelligent Thermostat

www.DEVI.com

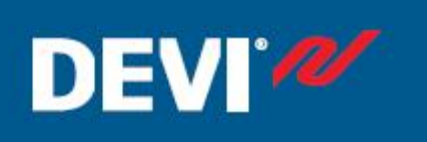

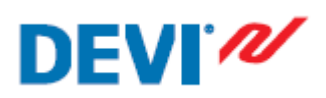

| İÇİNDEKİLER                                                                |
|----------------------------------------------------------------------------|
| 1.TERMOSTATI AYARLAMAK İÇİN TEMEL KURALLAR 4                               |
| 2.SICAKLIK DEĞERİNİ AYARLAMAK5                                             |
| 2.1.Sıcaklık değeri artırmak ve azaltmak6                                  |
| 3.TARİH ve ZAMAN AYARI6                                                    |
| 4.SICAKLIĞIN DÜŞÜRÜLME DÖNEMLERİ8                                          |
| 4.1.Konfor ve Ekonomi Dönemlerinin Tanımlanması8                           |
| 4.2.Konfor ve Ekonomi Sıcaklıklarının Tanımlanması11                       |
| 4.3.Tanımlanmış Konfor Sürelerinin İncelenmesi12                           |
| 4.4.Zamanlayıcı Fonksiyonunu Açmak ve Kapatmak14                           |
| 5.UZAKTA FONKSİYONU14                                                      |
| 5.1.Bir veya Daha Fazla Gün İçin Normal Sıcaklık Ayarlarını Askıya Almak14 |
| 5.2.Uzakta Fonksiyonunu Devre Dışı Bırakmak17                              |
| 6.MİNUMUM ZEMİN SICAKLIĞININ AYARLANMASI17                                 |
| 7.TERMOSTAT AYARLARININ FABRİKA AYARLARINA DÖNDÜRMEK18                     |
| 8.GÜVENLİK KİLİDİ19                                                        |
| 8.1.Güvenlik Kilidini Aktifleştirmek19                                     |
| 8.2.Termostat Ekranı Kilidini Devre Dışı Bırakmak21                        |
| 9.DONMAYA KARŞI KORUMA21                                                   |
| 9.1.Donmaya Karşı Koruma Fonksiyonunu Aktifleştirmek22                     |
| 9.2.Donmaya Karşı Koruma Fonksiyonunu Devre Dışı Bırakmak                  |
| 9.3.Donmaya Karşı Koruma Sıcaklığının Ayarlanması23                        |
| 10.ENERJİ TÜKETİMİNİN KONTROL EDİLMESİ24                                   |
| 11.EKRAN PARLAKLIĞINI AYARLAMAK25                                          |

# DEVI<sup>®</sup>

# DEVIreg™ Touch

| 12.DİL SEÇİMİ                   | .26 |
|---------------------------------|-----|
| 13.TERMOSTATI AÇMAK VE KAPATMAK | 27  |
| 13.1.Termostatı Kapatmak        | 27  |
| 13.2.Termostatı Açmak           | 28  |
| 14.HATA MESAJLARI               | 29  |

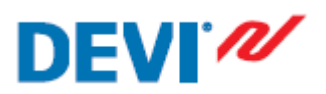

### 1.TERMOSTATI AYARLAMAK İÇİN TEMEL KURALLAR:

| Diğer ayarlara ulaşım           | Ulaşmak istediğiniz ayar menüsü için,<br>ekrandaki ayar sembolüne basınız.                                               |
|---------------------------------|----------------------------------------------------------------------------------------------------|
| Sıcaklık değerini artırmak için | Ekrandaki ok sembolüne > basınız.<br>İstediğiniz sıcaklık değerine hızlı ulaşmak için<br>basılı tutunuz.                 |
| Sıcaklık değerini azaltmak için | Ekrandaki ok sembolüne < basınız.<br>İstediğiniz sıcaklık değerine hızlı ulaşmak için<br>basılı tutunuz.                 |
| Değeri onaylamak için           | Ekranın sağ üst köşesindeki onay sembolüne 🗹 basınız.                                                                    |
| Değişiklikleri iptal etmek için | Yaptığınız değişiklikleri kaydetmeden çıkmak<br>için ekranın sol üst köşesindeki ok sembolüne <<br>basınız.              |
| Ana ekrana dönmek için          | Ana ekrana ulaşana kadar sol alt köşedeki ok<br>sembolüne < basınız. Ana ekrana direk ulaşmak<br>için sembolüne basınız. |

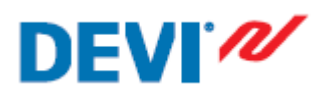

#### 2.SICAKLIK DEĞERİNİ AYARLAMAK:

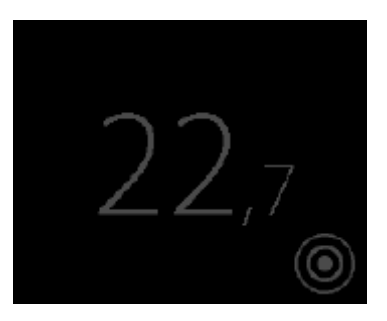

Dokunmatik ekran aktif değilken, ekranda görünen değer odanın o anki ölçülen sıcaklık değeridir.

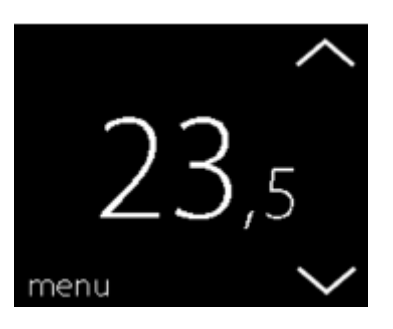

Dokunmatik ekrana basıp aktif hale getirdiğinizde, ekranda ayarlamış olduğunuz sıcaklık değeri görünür.

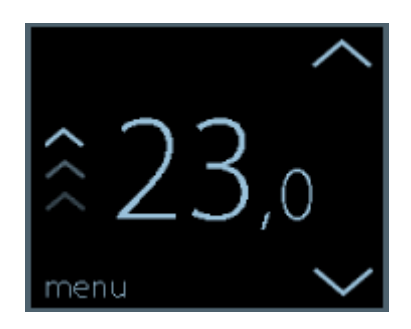

Eğer ısıtma sistemi çalışıyorsa, ekrandaki sıcaklık değerinin solunda bulunan oklar yanıp söne

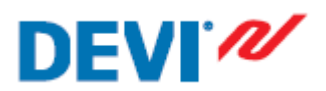

#### 2.1.Sıcaklık değeri artırmak ve azaltmak:

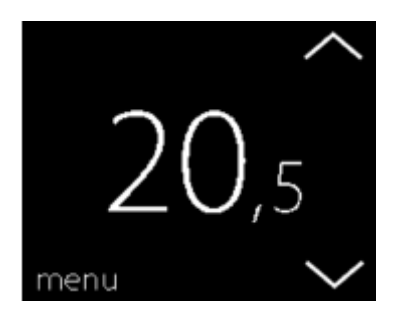

Ekranı aktif hale getirmek için, ekrana dokunun. Ardından sıcaklık değerini istediğiniz seviyeye getirmek için ekranın sağındaki okları kullanın.

#### **3.TARİH ve ZAMAN AYARI:**

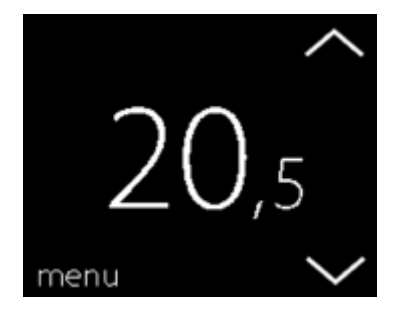

1.Ekranı aktif hale getirmek için, ekrana dokunun. Ardından menü yazısına basınız.

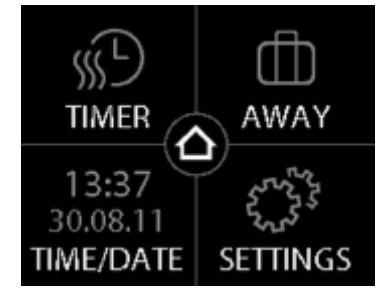

2.Ekranın sol alt köşesindeki TIME/DATE bölümüne basınız.Ardından TIME bölümüne basınız.

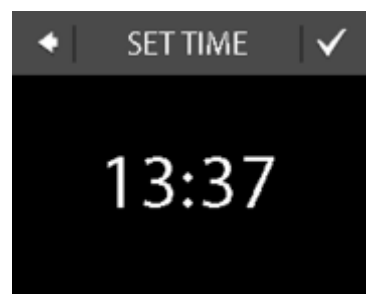

3.Saat bölümüne basınız.

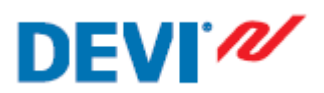

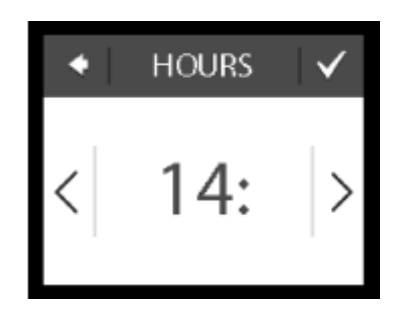

4.Okları <> kullanarak saati ayarlayınız, ardından onay tuşuna 🔽 basınız.

| • | MINUTES | $\checkmark$ |
|---|---------|--------------|
| < | :29     | >            |

5. Okları <> kullanarak dakikayı ayarlayınız, ardından onay tuşuna ✓ basınız. Ardından tekrar onay tuşuna ✓ basarak TIME/DATE bölümüne dönünüz.

| •    | TIME/DATE |  |
|------|-----------|--|
| TIME | 14:03     |  |
| DATE | 30.08.11  |  |
|      |           |  |

6.DATE bölümüne basınız.

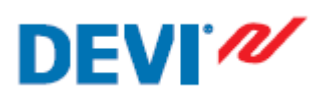

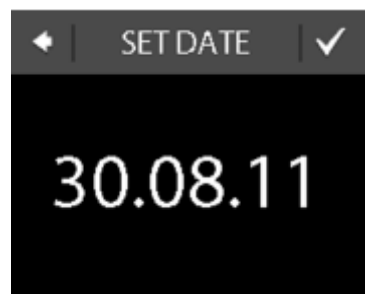

7.day bölümüne basınız, ay ve yıl bölmünü okları <> kullanarak ayarlayınız. Ardından onay tuşuna

basınız. SET DATE ekranına dönmek için tekrar onay tuşuna 🗹 basınız.

#### 4.SICAKLIĞIN DÜŞÜRÜLME DÖNEMLERİ:

Termostatı istediğiniz sabit sıcaklık değerine ayarlayabilirsiniz. Yada termostatı ekonomi sıcaklığı veya konfor sıcaklığı dönemlerine otomatik olarak geçiş yapacak şekilde ayarlayabilirsiniz.

Termostatın konfor dönem ayarları aşağıdaki şekilde yapılmış olarak gelir.

Pazartesi - Cuma : 6:00 - 8:00 ve 16:00 - 22:30

Cumartesi – Pazar :7:00 – 22:45

Termostat zamanlayıcısını önceden tanımlanmış konfor dönemlerinin geçişi için kullanabilirsiniz.

#### 4.1.Konfor ve Ekonomi Dönemlerinin Tanımlanması:

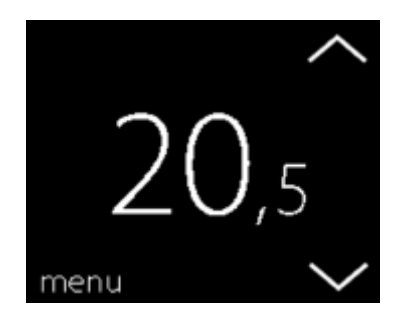

1. Ekranı aktif hale getirmek için, ekrana dokunun. Ardından menü yazısına basınız.

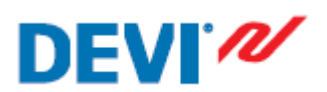

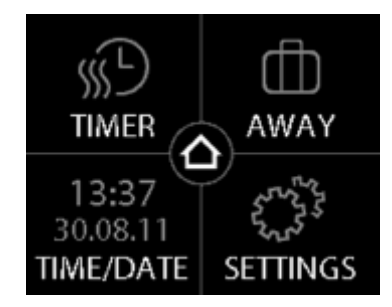

2.Ekranın sol üst köşesindeki TIMER bölümüne basınız.Ardından ADJUST SCHEDULE bölümüne basınız.

| ♦ SELECT DAY |     |     |
|--------------|-----|-----|
| MON          | TUE | WED |
| THU          | FRI | SAT |
| SUN          |     | i   |

3.Konfor ve ekonomi dönemleri arasında geçiş yapmak istediğiniz haftanın günlerine basınız. Bir günde 2 komfor dönemi tanımlayabilirsiniz.

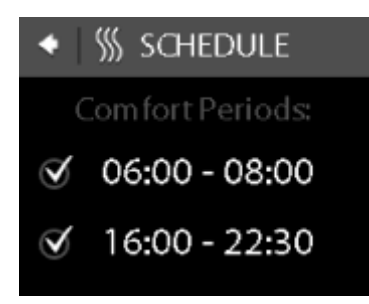

4. İlk defa konfor döneminin başlangıç zamanını tanımlamak için göstergeye basınız.

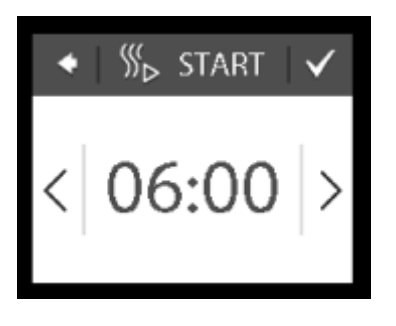

5. Okları <> kullanarak, konfor dönemi başlangıç zamanını tanımlayın. Ardından onay tuşuna basınız.

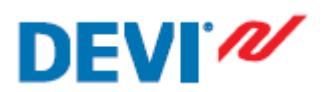

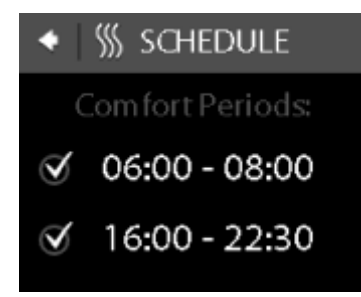

6.İlk defa konfor döneminin bitiş zamanını tanımlamak için göstergeye basınız.

7. Okları <> kullanarak, konfor dönemi bitiş zamanını tanımlayın. Ardından onay tuşuna 🗹 basınız.

8. Eğer ihtiyaç duyarsanız 4. Ve 7. adımları tekrarlayarak 2. Konfor döneminin başlangıç ve bitiş zamanlarını tanımlayabilirsiniz.

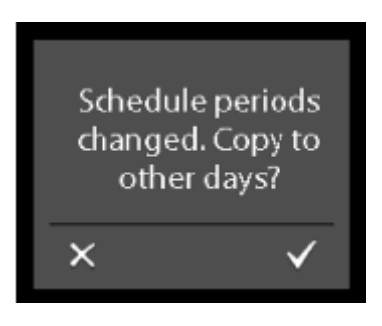

9.Konfor dönemi ayarlarını kaydetmek için onay tuşuna 🗹 basınız.Bu işlemin ardından haftanın

diğer günlerinede yaptığınız ayarları kopyalamak için bir ekran gelecektir.Eğer onay tuşuna basarsanız, yaptığınız ayarlar haftanın diğer günleri içinde kayıt edilecektir.

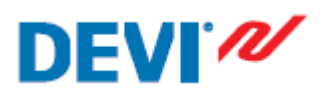

| ◆ OTHER DAYS 🗸 |     |     |
|----------------|-----|-----|
| MON            | TUE | WED |
| THU            | FRI | SAT |
| SUN            |     | i   |

10.Eğer yaptığınız ayarların sadece seçtiğiniz haftanın gününe kayıt edilmesini istiyorsanız HAYIR tuşuna basınız.Ya da yaptığınız ayarların kayıt edilmesini istediğiniz günleri seçmek için EVET tuşuna basınız. Ardından istediğiniz günlere bu ayarları kopyalamak için onay tuşuna 💟 basınız.

11. Haftanın diğer günlerine konfor dönemi ayarları yapmak için 3. Ve 7. adımları tekrarlayınız.

#### 4.2.Konfor ve Ekonomi Sıcaklıklarının Tanımlanması:

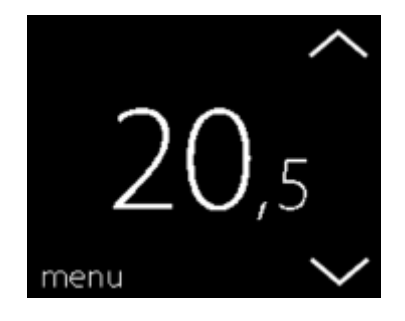

1.Ekranı aktif hale getirmek için, ekrana dokunun. Ardından menü yazısına basınız.

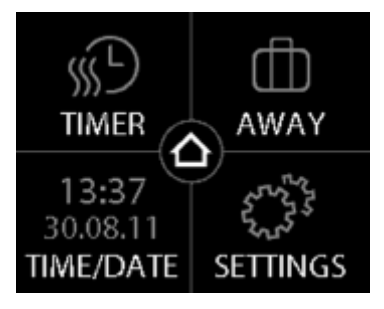

2.Ekranın sol üst köşesindeki TIMER bölümüne basınız.Ardından TEMPATURES bölümüne basınız.

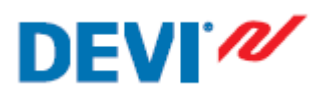

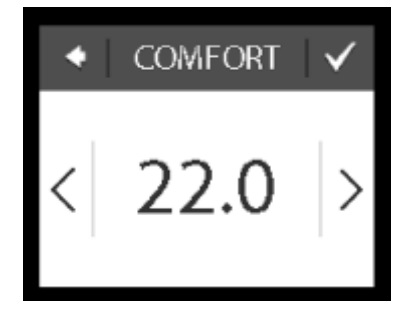

3. COMFORT bölümüne basınız ve okları <> kullanarak, konfor sıcaklığını ayarlayınız. Ardından

onay tuşuna 🗹 basınız.

| ٠ | ECONOMIC | $\checkmark$ |
|---|----------|--------------|
| < | 17.0     | >            |

4. ECONOMIC bölümüne basınız ve okları <> kullanarak, ekonomi sıcaklığını ayarlayınız.

Ardından onay tuşuna 🗹 basınız.

5.Normal sıcaklık ekranına dönmek için sol üst köşedeki oku kullanın.

#### 4.3. Tanımlanmış Konfor Sürelerinin İncelenmesi:

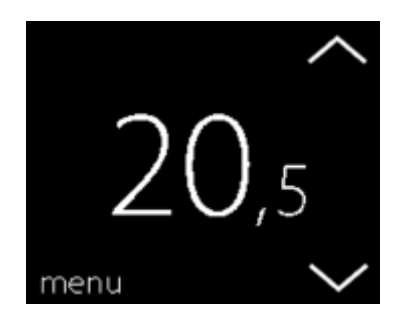

1.Ekranı aktif hale getirmek için, ekrana dokunun. Ardından menü yazısına basınız.

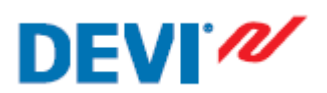

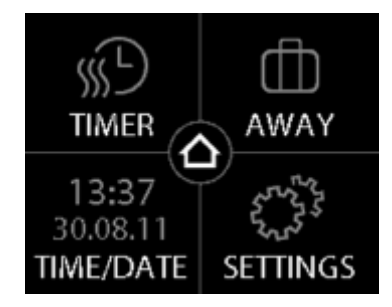

2.Ekranın sol üst köşesindeki TIMER bölümüne basınız.Ardından ADJUST SCHEDULE bölümüne

basınız.

| <ul> <li>SELECT DAY</li> </ul> |     |     |
|--------------------------------|-----|-----|
| MON                            | TUE | WED |
| THU                            | FRI | SAT |
| SUN                            |     | Í   |

3.SELECT DAY ekranın sağ alt köşesindeki INFORMATION bölümüne basınız.

| •   | i overview |
|-----|------------|
| MON |            |
| TUE |            |
| WED |            |
| THU |            |
| FRI |            |
| SAT |            |
| SUN |            |

Haftalık tanımlanmış konfor sürelerine ait ayarları grafiksel olarak ekranda görebilirsiniz.

Normal sıcaklık ekranına dönmek için sol üst köşedeki oku kullanın.

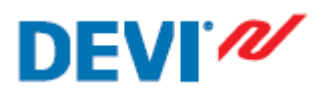

#### 4.4.Zamanlayıcı Fonksiyonunu Açmak ve Kapatmak:

Zamanlayıcı kapalı olduğunda termostat ekranının üst köşesinde bir el simgesi 🖺 görünür.

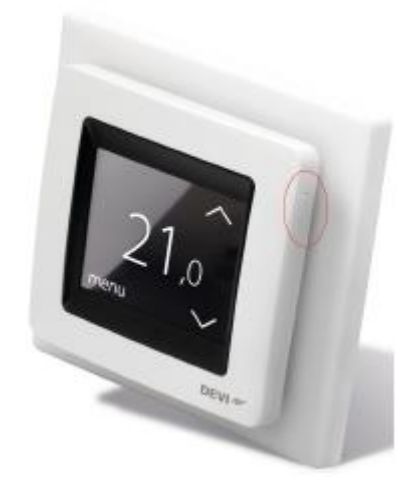

1. Termostatın sağ üst tarafındaki düğmeye basınız.

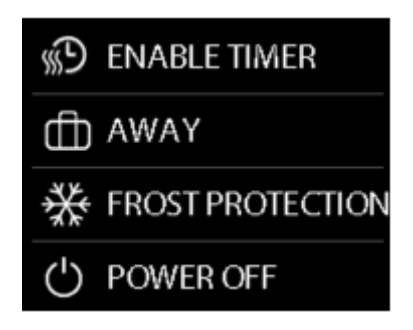

2.Zamanlayıcı fonksiyonunu aktif hale getirmek için ENABLE TIMER simgesine basınız.

#### Zamanlayıcı fonksiyonunu devreden çıkarmak için DISABLE TIMER simgesine basınız.

#### **5.UZAKTA FONKSİYONU:**

#### 5.1.Bir veya Daha Fazla Gün İçin Normal Sıcaklık Ayarlarını Askıya Almak:

Seçtiğiniz gün sayısı için, ayarladığınız sıcaklık değeri bir gün hafızada muhafaza edilecektir.

Bu gün sayısı geçtikten sonra, normal sıcaklık ayarları devam edecektir.

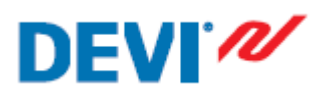

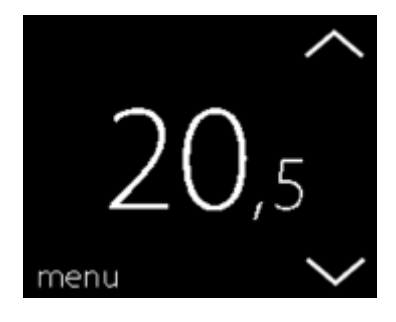

1.Ekranı aktif hale getirmek için, ekrana dokunun. Ardından menü yazısına basınız.

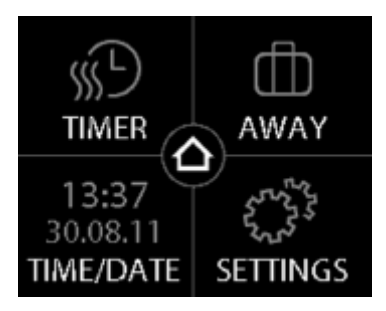

2. Ekranın sağ üst köşesindeki AWAY bölümüne basınız. Ardından PERIOD bölümüne basınız.

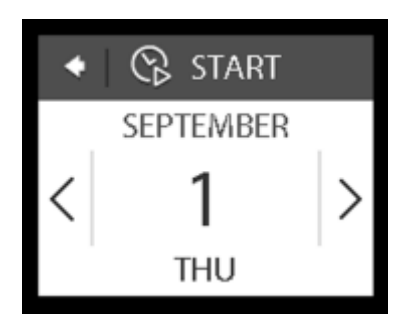

3.Okları <> kullanarak başlangıç tarihini ayarlayabilirsiniz. Ardından onay tuşuna basınız.İstediğiniz tarihe ulaşmak için oklara <> basılı tutunuz.

4. Okları <> kullanarak bitiş tarihini ayarlayabilirsiniz. Ardından onay tuşuna 🔽 iki defa basınız.

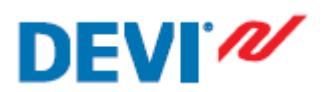

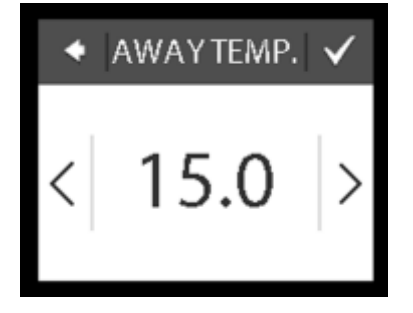

5.AWAY TEMP. simgesine basınız ve okları <> kullanarak istediğiniz sıcaklık değerini

ayarlayınız.Ardından onay tuşuna 🗹 basınız.

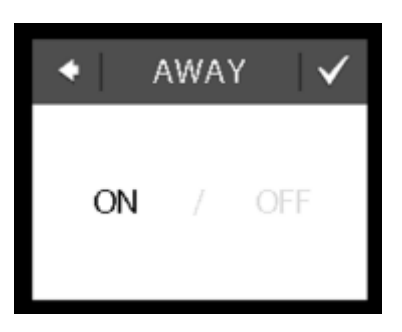

6.Uzakta modu devreye gitmiştir.Eğer devreye girmemişse AWAY simgesine tıklayıp ON

simgesine basınız.Ardından onay tuşuna 🗹 basınız.

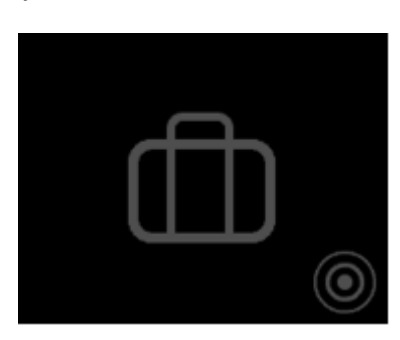

Belirtilen başlangıç tarihi aktif olduğunda ekranda yukarıdaki simge görünecektir.

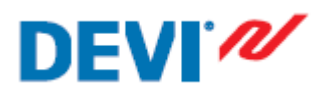

#### 5.2. Uzakta Fonksiyonunu Devre Dışı Bırakmak:

Eğer beklenenden daha erken dönerseniz, bu modu devre dışı bırakabilirsiniz.

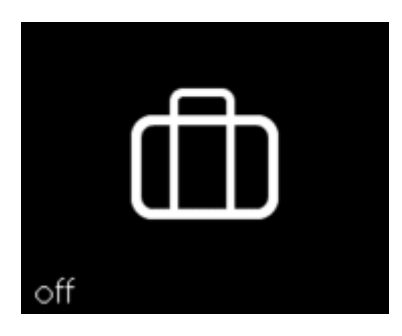

Termostat ekranına basınız ardından sol alt köşedeki off simgesine baısnız.

#### 6.MİNUMUM ZEMİN SICAKLIĞININ AYARLANMASI:

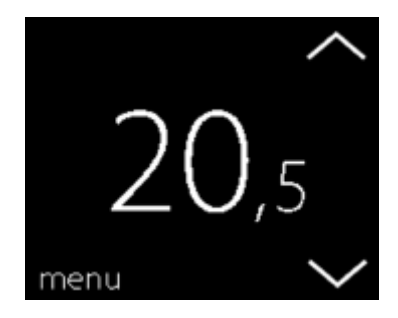

1.Ekranı aktif hale getirmek için, ekrana dokunun. Ardından menü yazısına basınız.

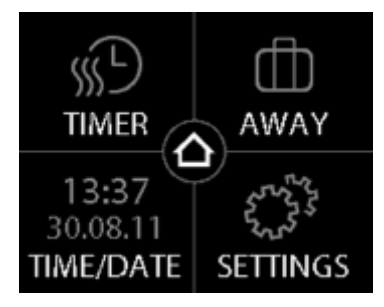

2. Ekranın sağ alt köşesindeki SETTINGS bölümüne basınız. Ardından OPTIONS bölümüne basınız.

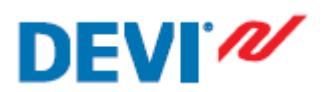

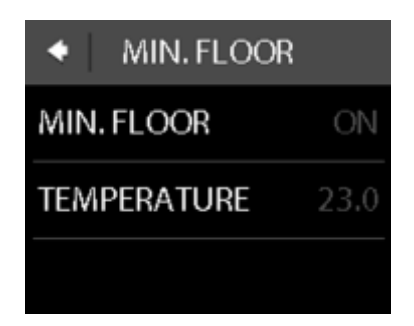

3. Ekranın sağ köşesindeki oku kullanarak MIN. FLOOR TEMP. bölümüne gidiniz, ardından

seçiniz. MIN. FLOOR simgesine basıp ON seçeneğini seçiniz. Ardından onay tuşuna 🔽 basınız.

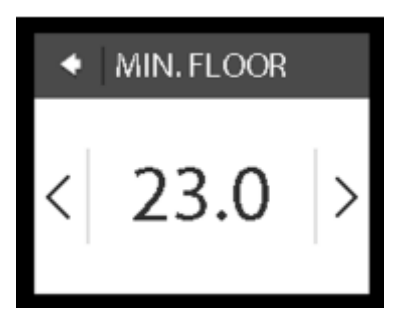

4. TEMPERATURE bölümüne basınız. Ardından okları <> kullanarak minumu zemin sıcaklığınız

ayarlayanız. Ardından onay tuşuna 🔽 basınız.

Normal sıcaklık ekranına dönmek için sol üst köşedeki oku kullanın.

#### 7.TERMOSTAT AYARLARININ FABRİKA AYARLARINA DÖNDÜRMEK:

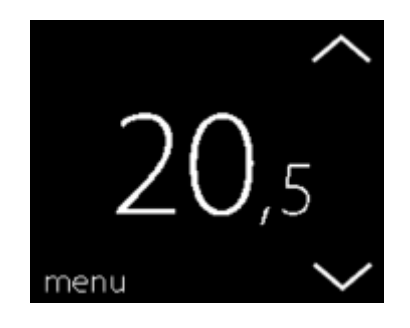

1.Ekranı aktif hale getirmek için, ekrana dokunun. Ardından menü yazısına basınız.

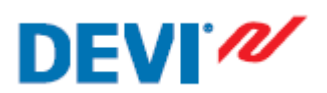

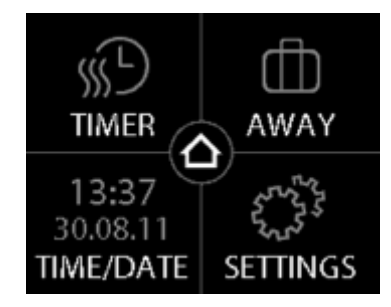

2. Ekranın sağ alt köşesindeki SETTINGS bölümüne basınız. Ardından OPTIONS bölümüne basınız.

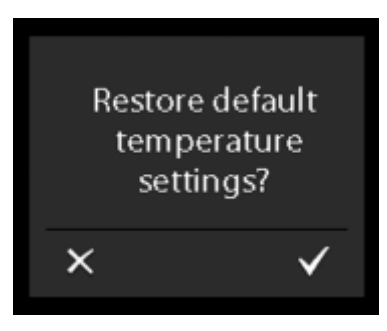

3.Ekranın sağ bölümüdeki okları <> kullanarak RESTORE TEMP. bölümüne gidiniz, ardından basarak seçiniz.Daha önceden yaptığınız ayarları resetlemek için onay tuşuna 🗹 basınız. Normal sıcaklık ekranına dönmek için sol üst köşedeki oku kullanın.

#### 8.GÜVENLİK KİLİDİ:

Güvenlik kilidi, termostat ayarlarının istenmeyen şekilde değiştirilmesini engellemek için termostat ekranını kilitler.

#### 8.1. Güvenlik Kilidini Aktifleştirmek:

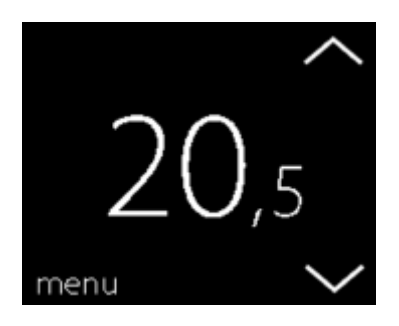

1.Ekranı aktif hale getirmek için, ekrana dokunun. Ardından menü yazısına basınız.

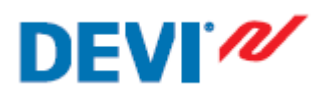

# DEVIreg<sup>™</sup> Touch

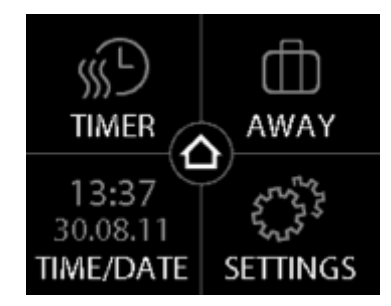

2. Ekranın sağ alt köşesindeki SETTINGS bölümüne basınız. Ardından OPTIONS bölümüne basınız.

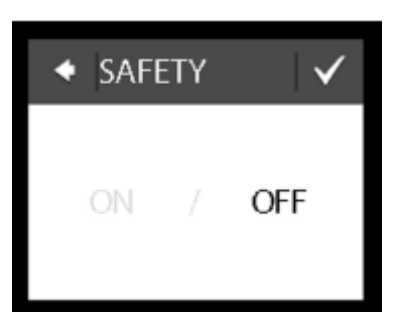

3.SAFETY LOCK bölmüne basınız, ardından ON bölümnüe basınız.Onaylamaak için onay tuşuna

✓ basınız.

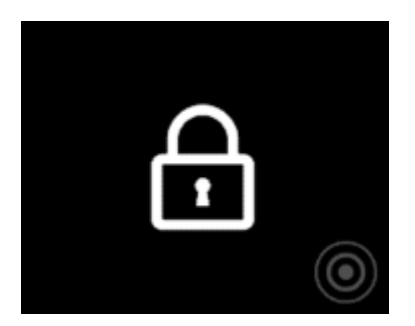

Artık ekrana dokunduğunuzda, ekranda kilit sembolü görünecektir.

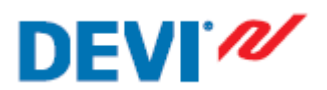

#### 8.2. Termostat Ekranı Kilidini Devre Dışı Bırakmak:

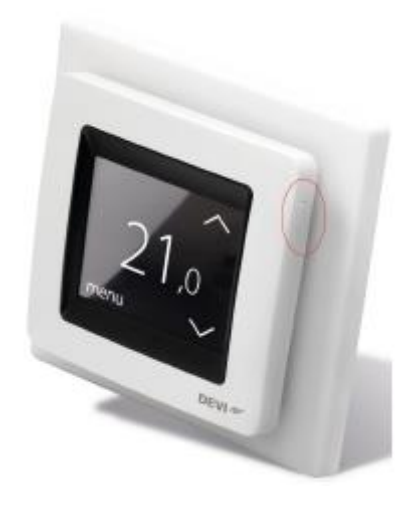

1. Termostatın sağ üst tarafındaki düğmeye basınız.

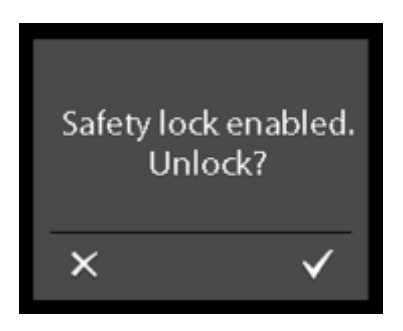

2.Ekran kilidinin açılması için onay tuşuna 🔽 basınız.

#### 9.DONMAYA KARŞI KORUMA:

Bu özellik, belirli bir sıcaklığın altına düşmeyi engelleyerek donmaya karşı koruma sağlar.(+5

derece gibi)

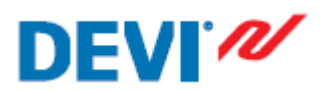

#### 9.1.Donmaya Karşı Koruma Fonksiyonunu Aktifleştirmek:

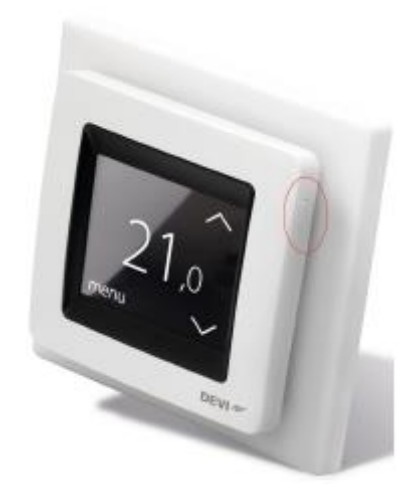

1. Termostatın sağ üst tarafındaki düğmeye basınız.

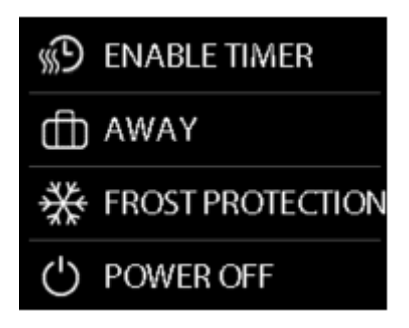

2.FROST PROTECTION bölümüne basınız.

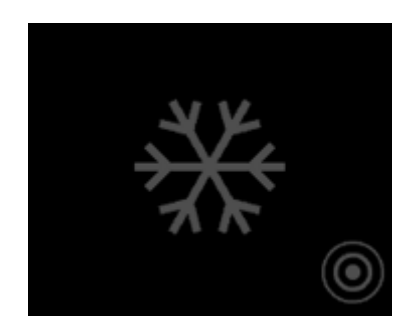

Artık ekrana dokunduğunuzda, ekranda donma koruması sembolü görünecektir.

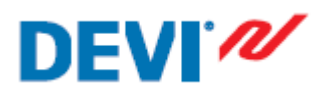

#### 9.2.Donmaya Karşı Koruma Fonksiyonunu Devre Dışı Bırakmak:

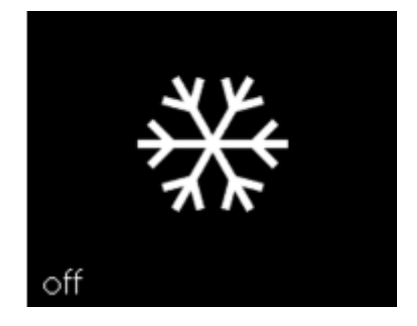

Termostat ekranına basınız ardından sol alt köşedeki off simgesine basınız.

#### 9.3.Donmaya Karşı Koruma Sıcaklığının Ayarlanması:

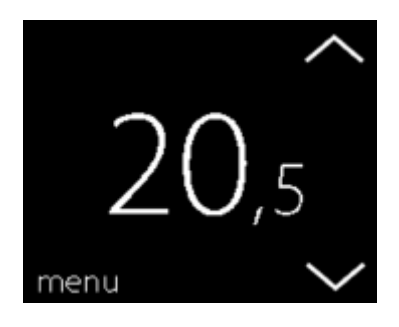

1.Ekranı aktif hale getirmek için, ekrana dokunun. Ardından menü yazısına basınız.

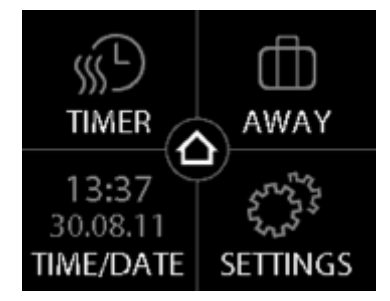

2.Ekranın sağ alt köşesindeki SETTINGS bölümüne basınız.Ardından INSTALLATION bölümüne basınız, MANUAL SETUP bölümüne basınız.

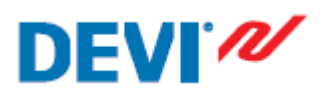

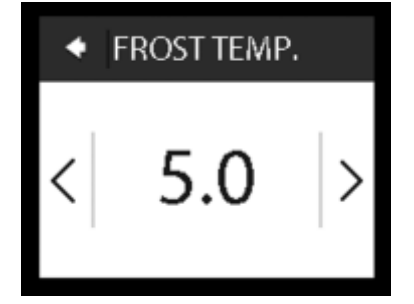

3.Ekranın sağındaki okları kullanarak FROST TEMP. bölümüne gidiniz.Ardından bu bölümü seçiniz.Tekrar okları <> kullanarak istediğiniz donma sıcaklığını ayarlayınız.Ardından onay tuşuna

basınız.Normal sıcaklık ekranına dönmek için sol üst köşedeki oku kullanın.

#### 10.ENERJİ TÜKETİMİNİN KONTROL EDİLMESİ:

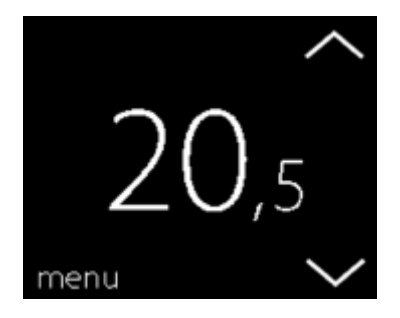

1. Ekranı aktif hale getirmek için, ekrana dokunun. Ardından menü yazısına basınız.

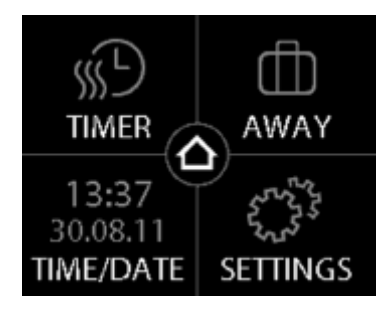

2. Ekranın sağ alt köşesindeki SETTINGS bölümüne basınız. Ardından INFO bölümüne basınız.

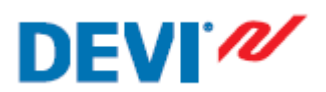

| ◆ USAGE |
|---------|
| 7 DAYS  |
| 30 DAYS |
| TOTAL   |

3.Consumption bölümüne basınız.Ardından görmek istediğiniz enerji harcama bölümünü seçiniz. Bunlar 7 günlük, 30 günlük ve termostatın ayarlandığı ilk andan itibaren olmak üzere 3 seçenektir. Normal sıcaklık ekranına dönmek için sol üst köşedeki oku kullanın.

#### 11.EKRAN PARLAKLIĞINI AYARLAMAK:

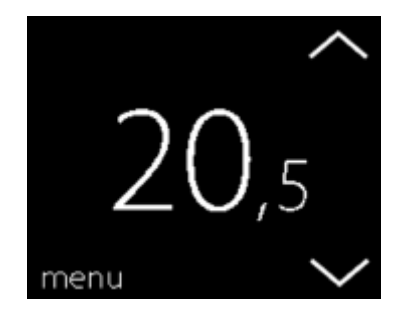

1.Ekranı aktif hale getirmek için, ekrana dokunun. Ardından menü yazısına basınız.

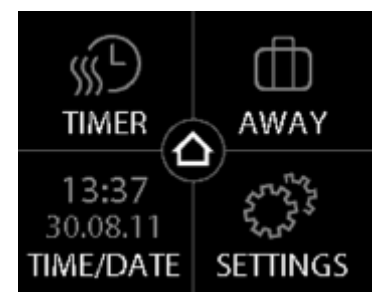

2. Ekranın sağ alt köşesindeki SETTINGS bölümüne basınız. Ardından OPTIONS bölümüne basınız.

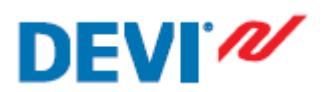

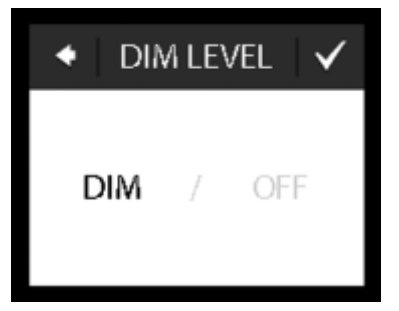

3.Ekranın sağındaki okları kullanarak DIM LEVEL bölümüne gidiniz.Ardından bu bölümü seçiniz. Ekran parlaklığını azaltmak için DIM bölümüne basınız.Ya da ekran parlaklığını tamamen kapatmak için OFF bölümüne basınız. Ardından onay tuşuna Sasınız.Normal sıcaklık ekranına dönmek için sol üst köşedeki oku kullanın.

#### 12.DİL SEÇİMİ:

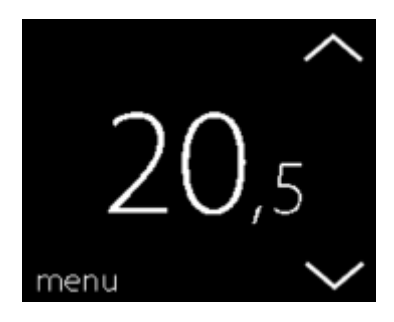

1.Ekranı aktif hale getirmek için, ekrana dokunun. Ardından menü yazısına basınız.

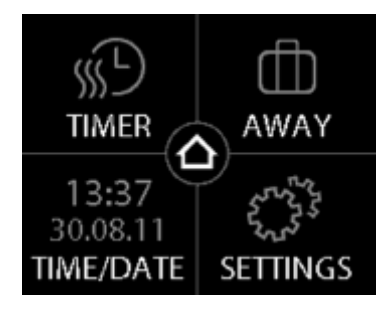

2. Ekranın sağ alt köşesindeki SETTINGS bölümüne basınız. Ardından OPTIONS bölümüne basınız.

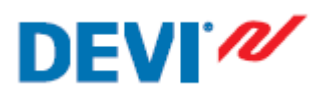

# DEVIreg<sup>™</sup> Touch

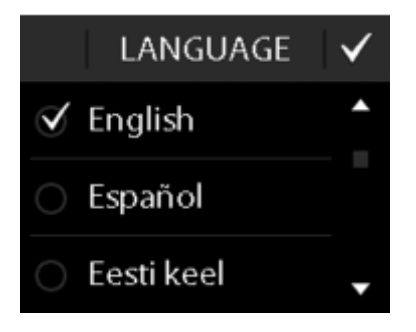

3.Okları kullanarak istediğiniz dili seçin. Ardından onay tuşuna 🗹 basınız.Normal sıcaklık ekranına dönmek için sol üst köşedeki oku kullanın.

#### 13.TERMOSTATI AÇMAK VE KAPATMAK:

#### 13.1.Termostatı Kapatmak:

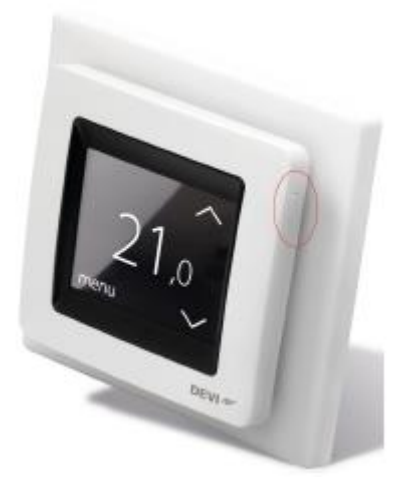

1. Termostatın sağ üst tarafındaki düğmeye basınız.

| Ð | ENABLE TIMER     |
|---|------------------|
| ⓓ | AWAY             |
| ₩ | FROST PROTECTION |
| Ċ | POWER OFF        |

2.POWER OFF bölümüne basınız.

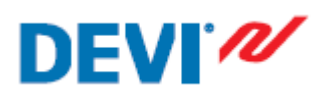

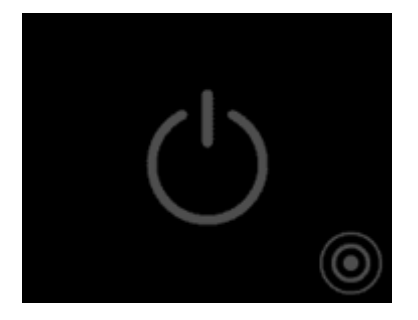

Artık ekranda termostat kapalı sembolü görünecektir.

#### 13.2.Termostatı Açmak:

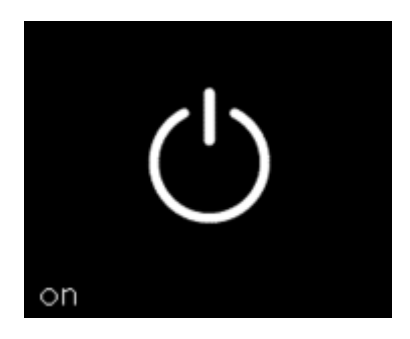

1.Ekranı aktif hale getirmek için, ekrana dokunun. Ardından on yazısına basınız.

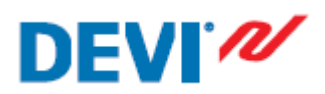

#### 14.HATA MESAJLARI:

| Hata Mesajları                                       | Problem                                         | Çözüm                                                                                                    |
|------------------------------------------------------|-------------------------------------------------|----------------------------------------------------------------------------------------------------|
| ALARM     Overheated                                 | Termostat aşırı ısınmış ve<br>kendini kapatmış. | Termostatın soğuması için<br>bekleyin.Ardından termostatı<br>açın.Eğer halen aynı uyarıyı<br>alıyorsanız yetkili personelle<br>iletişime geçiniz. |
| ALARM     ALARM     Floor sensor short     circuited | Zemin Sensörü kısa devre<br>olmuş.              | Eğer uyarıyı alıyorsanız yetkili<br>personelle iletişime geçiniz.                                                                                 |
| ALARM     ALARM     Floor sensor     disconnected    | Zemin Sensörü sisteme bağlı<br>değil.           | Eğer uyarıyı alıyorsanız yetkili<br>personelle iletişime geçiniz.                                                                                 |